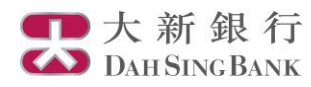

## i-Securities Services Guide – IPO Centre

Log on "IPO Centre"

| 大 ジ<br>Dati                                                                        | 新銀行<br>SINGBANK  |                  |              |                     |                             | Logou                   | t   Back to e-ba   | inking   Print | Contact Us   Я           |
|------------------------------------------------------------------------------------|------------------|------------------|--------------|---------------------|-----------------------------|-------------------------|--------------------|----------------|--------------------------|
| Market Info  <br>HSI: 24,764.67                                                    | +38.14 (+0.15%)  | CEI:             | IPO C        | Share Info<br>entre | I Customer S                | SSEA: 3,40              | ks Investment S    | At least 1     | 5-min delayed quotes     |
| Company                                                                            | Name             | Code             | Listing Date | Currency            | Listing Price               | Open on<br>Listing Date | % Change           | Nominal        | Accumulative<br>% Change |
| STEEDORIE                                                                          | NTAL             | 08277            | 2015/02/23   | HKD                 | 1.200                       |                         |                    |                |                          |
| WINTO GR                                                                           | OUP              | 08238            | 2015/02/16   | HKD                 | 0.370                       | 1.700                   | +359.46%           | 4.000          | +981.08%                 |
| JC UMBREL                                                                          | .LA              | 01027            | 2015/02/13   | HKD                 | 1.100                       | 1.200                   | +9.09%             | 1.500          | +36.36%                  |
| ODELLALE                                                                           | ATHER            | 08093            | 2015/02/12   | HKD                 | 0.550                       | 1.650                   | +200.00%           | 4.200          | +663.64%                 |
| TIME2U                                                                             |                  | 01327            | 2015/01/30   | HKD                 | 1.100                       | 0.780                   | -29.09%            | 0.740          | -32.73%                  |
| CHANGAN                                                                            | RH               | 08139            | 2015/01/16   | HKD                 | 9.700                       | 26.600                  | +174.23%           | 14.260         | +47.01%                  |
| KING'S FLA                                                                         | AIR .            | 06822            | 2015/01/16   | HKD                 | 1.380                       | 1.480                   | +7.25%             | 0.930          | -32.61%                  |
| At least 15-minute delay quote, powered by ET Net Limited More IPO Information >>> |                  |                  |              |                     |                             |                         |                    |                |                          |
| IPO AJ                                                                             | pplication       | Application Hist | ory          |                     |                             |                         |                    |                | Page: 1                  |
| Stock<br>Code                                                                      | Stock Nar        | ne               | Offer Price  | Offici<br>Start Dat | al IPO Period<br>e End Date | Bank App<br>Deadline    | lication<br>& Time |                |                          |
| 01035                                                                              | BBI LIFE SCI BBI | 生命科學             | HKD 2.200    | 2015-01-2           | 29 2015-03-30               | 2015-03-3               | 1 09:00 Deta       | ils Subscrit   | De                       |

- 1. Log on to the i-Securities Service
- 2. Select "IPO Centre" to get the up-coming IPO time table and proceed to the eIPO subscription.

### **IPO Application**

| IPO Application History Page: 1 |                         |             |                           |                      |                                     |                   |  |  |
|---------------------------------|-------------------------|-------------|---------------------------|----------------------|-------------------------------------|-------------------|--|--|
| Stock<br>Code                   | Stock Name              | Offer Price | Official IF<br>Start Date | O Period<br>End Date | Bank Application<br>Deadline & Time |                   |  |  |
| 00695                           | DONGWU CEMENT 東吳水泥      | HKD 1.280   | 2012-08-09                | 2012-08-14           | 2012-08-13 17:30                    | Details Subscribe |  |  |
| 03663                           | XIEZHONG 協眾國際           | USD 1.320   | 2012-08-09                | 2012-08-14           | 2012-08-13 17:30                    | Details Subscribe |  |  |
| 06889                           | DYNAM JAPAN             | HKD 16.000  | 2012-08-06                | 2012-09-28           | 2012-09-27 17:30                    | Details           |  |  |
| 08261                           | HAITIAN HYDROPOWER 海天水電 | CNY 0.320   | 2012-08-09                | 2012-08-14           | 2012-08-13 17:30                    | Details Subscribe |  |  |

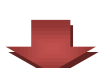

Click Details

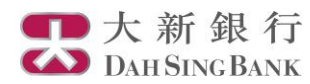

| elPO Subscription |                                                        |                    |
|-------------------|--------------------------------------------------------|--------------------|
|                   |                                                        |                    |
|                   | Stock Code                                             | 00695              |
|                   | Stock Name                                             | DONGWU CEMENT 東吳水泥 |
|                   |                                                        |                    |
|                   | Offer Price Range                                      | HKD 1.000 - 1.280  |
|                   | Initial Offer Price                                    | HKD 1.280          |
|                   | Board Lot Size                                         | 2,000              |
|                   | Official IPO Start Date                                | 2012-08-09         |
|                   | Official IPO End Date                                  | 2012-08-14         |
|                   | Bank's IPO Cut-off Date and Time                       | 2012-08-13 17:30   |
|                   | Expected Allotment Result Date                         | 2012-08-15         |
|                   | Expected Refund Date                                   | 2012-08-15         |
|                   | Expected Share Listing Date                            | 2012-08-16         |
|                   | Expected Pricing Date                                  | 2012-08-15         |
|                   | Please <u>click here</u> to view the "Table of Multipl | les and Payments". |
|                   |                                                        | Cancel Subscribe   |

- 1. Read details of IPO subscription
- 2. Click "Subscribe"

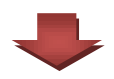

#### elPO Subscription

#### Terms & Conditions

The following terms and conditions (these "Conditions") governing the use of on-line eIPO services (the "DSB eIPO Services") provided by Dah Sing Bank Limited (the "Bank"). The applicant (the "Applicant") should read these Conditions carefully before using the DSB eIPO Services. By using the DSB eIPO Services, the Applicant can make applications via the Bank in certain public offers of securities to be listed on the Stock Exchange of Hong Kong Limited ("Public Offer") through an internet site operated and/or maintained by or on behalf of the Bank (the "Website").

#### 1. DSB eIPO Services

- a. The Applicant agrees that in using the DSB eIPO Services, he/she shall be deemed to have accepted and be bound by all these Conditions.
- b. DSB eIPO Services are only available to Applicant who are eligible and qualified to apply for securities in the relevant Public Offer in accordance with the prospectus ('the Prospectus') of such Public Offer. Any Applicant who wishes to make an application for securities using DSB eIPO Services must be over 18 years of age and must satisfy all the requirements as specified by the issuer in the Prospectus (the "Issuer").
- c. Neither a corporation nor a partnership can use DSB eIPO Services to apply for securities under a Public Offer. If the Applicant's securities account is in joint names, the Bank will process the application as a joint application.
- d. The Prospectus and the online application instruction in respect of a Public Offer will be made accessible through the Website, by referring to specific guiding instructions therein.
- e. Where an Applicant's application details have been duly received by the Bank (as evidenced by the acknowledgement of receipt provided pursuant to Clause 7(a) herein) and who have given valid payment instructions according to Clause 3(e) by authorizing the

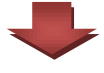

- 1. Read the Terms & Conditions, Disclaimer and Client Clarification
- 2. Click the "Agree" button at the end of the page to continue

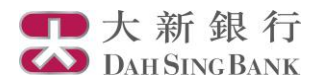

#### elPO Subscription

elPO Subscription

elPO Subscription Services

Telephone(2)

Telephone(3)

Mobile No.

E-mail (1)

#### Please confirm..

Copies of prospectus can be obtained from any designated branches of the receiving bank(s). The details of branches are set out in the newspaper announcement.

Or you can visit Hong Kong Exchanges and Clearing Limited homepage http://www.hkexnews.hk/listedco/listconews/advancedsearch/search\_active\_main.asp to view online prospectus by:

- Clicking "Listed Companies Information Search"
- Enter the Stock Code of the Share on Public Offer and specify "Prospectus" as the "Document Type" selected for viewing
- 3. Clicking "Search" to select the prospectus for reading

Please ensure you have read the prospectus before proceeding to apply for the IPO. You are reminded that the information in relation to this IPO falling outside the areas accessible by the above ways is not part of the public offer document. Securities of this IPO are offered only on the basis of the information included in the public offer document.

I have been provided with sufficient opportunity to access the Prospectus and read the information disclosed in the Prospectus and confirm that I am eligible to apply in accordance with the terms therein.

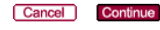

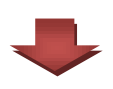

| 1. | After confirming that you |  |  |  |  |  |
|----|---------------------------|--|--|--|--|--|
|    | have been provided with   |  |  |  |  |  |
|    | sufficient opportunity to |  |  |  |  |  |
|    | access to and read the    |  |  |  |  |  |
|    | information disclosed in  |  |  |  |  |  |
|    | the Prospectus and are    |  |  |  |  |  |
|    | eligible to apply in      |  |  |  |  |  |
|    | accordance with the terms |  |  |  |  |  |
|    | therein                   |  |  |  |  |  |

2. Click "Continue"

Available Balance HKD 10,000,000.00 (As of 2012-08-10 03:05:00) Maximum Apply Qty 6,250,000 Stock Code 00695 DONGWU CEMENT 東吳水泥 Stock Name 100000 Application Quantity Please click here to view Table of Multiples and Payments. Payable Amount (HKD) 129,290.24 Application F

22222222

33333333

91893994

demo@dahsing.com

Reset

| Application Fee (HKD)      | 100.00             |
|----------------------------|--------------------|
| Total Payable Amount (HKD) | 129,390.24         |
| e-banking Login Password   | •••••              |
| Personal Information       |                    |
| CustomerName               | CLIENXXXX870046914 |
| Securities Account Number  |                    |
| Telephone(1)               | 1111111            |

- 1. Input the application quantity
- 2. The IPO application fee and the total payable amount for the application will be displayed
- 3. Input the correct ebanking password
- Click "Submit" 4.

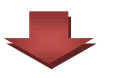

Submit

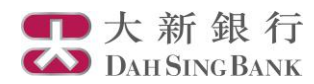

| eIPO Subscription                                                                                                  | l                                                                                                    |                                                                                                    |                                                                                                    |
|----------------------------------------------------------------------------------------------------|----------------------------------------------------------------------------------------------------|----------------------------------------------------------------------------------------------------|----------------------------------------------------------------------------------------------------|
| elPO Subscriptio                                                                                                   | n Services                                                                                                    |                                                                                                    |                                                                                                    |
|                                                                                                    | Available Balance                                                                                             | HKD 10,000,000.00 (As of 2012-08-10 03:05:44)                                                                         |                                                                                                    |
|                                                                                                    | Stock Code                                                                                                    | 00695                                                                                                    | 1. Check the application                                                                                                    |
|                                                                                                    | Stock Name                                                                                                    | DONGWU CEMENT 東吳水泥                                                                                                    | details                                                                                                    |
|                                                                                                    | Application Quantity                                                                                          | 100,000                                                                                                    | 2. Click "Confirm"                                                                                                    |
|                                                                                                    | Payable Amount                                                                                                | HKD 129,290.24                                                                                                    |                                                                                                    |
|                                                                                                    | Application Fee                                                                                               | HKD 100.00                                                                                                    |                                                                                                    |
|                                                                                                    | Total Payable Amount                                                                                          | HKD 129,390.24                                                                                                    |                                                                                                    |
|                                                                                                    |                                                                                                    |                                                                                                    |                                                                                                    |
|                                                                                                    |                                                                                                    |                                                                                                    |                                                                                                    |
| IPO Subscription                                                                                                   |                                                                                                    |                                                                                                    |                                                                                                    |
| IPO Subscription                                                                                                   | elPO Application                                                                                              |                                                                                                    |                                                                                                    |
| IPO Subscription                                                                                                   | elPO Application                                                                                              | 2012-08-10                                                                                                    |                                                                                                    |
| IPO Subscription<br>Thank you for your<br>Applica<br>Ref. no                                                       | eIPO Application                                                                                              | 2012-08-10<br>0069500005                                                                                              |                                                                                                    |
| IPO Subscription<br>Thank you for your<br>Applica<br>Ref. no<br>Stock C                                            | eIPO Application<br>tion Date                                                                                 | 2012-08-10<br>0069500005<br>00695                                                                                     |                                                                                                    |
| IPO Subscription<br>Thank you for your<br>Applica<br>Ref. no<br>Stock C<br>Stock N                                 | elPO Application<br>lion Date<br>ode<br>ame                                                                   | 2012-08-10<br>20695500005<br>00695<br>DONGWU CEMENT 東吳水泥                                                              | The eIPO subscription                                                                                                    |
| IPO Subscription<br>Thank you for your<br>Applica<br>Ref. no<br>Stock C<br>Stock N<br>Numbe                        | elPO Application<br>lion Date<br>ode<br>ame<br>r of Shares Applied For                                        | 2012-08-10<br>0069500005<br>00695<br>DONGWU CEMENT 東呉水泥<br>100,000                                                    | The eIPO subscription<br>procedure is finished. The                                                                                                 |
| IPO Subscription<br>Thank you for your<br>Applica<br>Ref. no<br>Stock D<br>Stock N<br>Numbe<br>Payable             | elPO Application<br>tion Date<br>ode<br>arme<br>r of Shares Applied For<br>e Amount                           | 2012-08-10<br>2069500005<br>00695<br>DONGWU CEMENT 東吳水泥<br>100,000<br>HKD 129,290.24                                  | The eIPO subscription<br>procedure is finished. The<br>confirmation email of the IP                                                                 |
| IPO Subscription<br>Thank you for your<br>Applica<br>Ref. no<br>Stock D<br>Stock N<br>Numbe<br>Payable<br>Applica  | elPO Application<br>lion Date<br>ode<br>ame<br>r of Shares Applied For<br>e Amount<br>iion Fee                | 2012-08-10<br>20695500005<br>00695<br>DONGWU CEMENT 東呉水泥<br>100,000<br>HKD 129,290.24<br>HKD 100.00                   | The eIPO subscription<br>procedure is finished. The<br>confirmation email of the IP<br>subscription will be sent to the                             |
| IPO Subscription<br>Thank you for your<br>Applica<br>Ref. no<br>Stock N<br>Numbe<br>Payable<br>Applica<br>Total pa | elPO Application<br>ion Date<br>ode<br>ame<br>r of Shares Applied For<br>e Amount<br>ion Fee<br>syable amount | 2012-08-10<br>20695500005<br>00695<br>DONGWU CEMENT 東吳水泥<br>100,000<br>HKD 129,290.24<br>HKD 100.00<br>HKD 129,390.24 | The eIPO subscription<br>procedure is finished. The<br>confirmation email of the IP<br>subscription will be sent to the<br>registered email address |

Note: Your IPO Application Instruction will be canceled if no or insufficient funds is received. For the allotment result, you may check in your "Trade - A/C Portfolio" or contact our Customer Service Representatives at 2828-7000 in the afternoon of the Expected Allotment Result Date.

Back

# Enquiry of the Past IPO Application Record and the Application Status

| IPO Application  | IPO App    | lication Hist | pry              |              |                       |              |         |  |
|------------------|------------|---------------|------------------|--------------|-----------------------|--------------|---------|--|
| Application Date | Ref No.    | Stock<br>Code | Stock Name       | Qty. Applied | Application<br>Status | Qty. Alloted |         |  |
| 2012-08-07       | 0688900008 | 06889         | DYNAM JAPAN      | 10,000       | Received              | 0            | Details |  |
| 2012-08-07       | 0169900007 | 01699         | PUTIAN FOOD 普甜食品 | 10,000       | Alloted               | 0            | Details |  |
| 2012-08-07       | 0688900007 | 06889         | DYNAM JAPAN      | 1,600        | Cancelled             | 0            | Details |  |
| 2012-08-07       | 0119000004 | 01190         | BOLINA 航標控股      | 8,000        | Invalid               | 0            | Details |  |
| 2012-08-07       | 0133500011 | 01335         | SHEEN TAI 順泰控股   | 60,000       | Received              | 0            | Details |  |

Select "IPO Application History" and you can check subscription records of the last 3 months and the latest application status.